#### SETTING ADVANCED RULES FOR A STUDENT EXCEPTION TO A QUIZ/EXAM

For quizzes or exams that need strict windows of access, we also have the ability to offer an exception for students as necessary if they need more time. One way to create this exception is through the creation of a rule that only applies to specific users.

**Note:** Creating a Rule will overwrite any exceptions that you may have in the main test options in a Blackboard Assessment. Creating an exception after creating a rule will erase the rule, so be sure to only use Advanced Rules or Test Exceptions rather than attempt to use both.

| STEP 1                                                                         |                                                                                                    |  |  |
|--------------------------------------------------------------------------------|----------------------------------------------------------------------------------------------------|--|--|
| Log into<br>Blackboard.                                                        | EKU Blackboard Users<br>Budents, Faculty, and Staff<br>Use full EKU email address & password to log in<br>LOG IN                                                                                                    |  |  |
|                                                                                | STEP 2                                                                                                    |  |  |
| Select the<br>appropriate<br>course in which<br>needs to be made<br>available. | Courses   Courses   Courses   Courses   Courses   Courses   Courses   Courses   Courses   Courses   Courses   Courses   Courses   Courses   Courses   Courses   Courses   Courses   Courses   Courses   Courses   Courses   Courses   Fall 2023   Courses   So: ADVANCED PHARMACOLOGY   So: ADVANCED PHARMACOLOGY   NSCE89.12841 F23   NSCE89.12841 F23   NSCE89.12841 F23   Courses   Courses   Courses   So: Calendar   So: Calendar   So: Calendar   So: Calendar   NSCE89.12841 F23   NSCE89.12841 F23   Courses   Courses   Noticele instructors |  |  |
| STEP 3                                                                         |                                                                                                    |  |  |

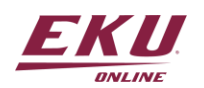

| Select the<br>appropriate<br>section where the<br>quiz is located.    | COURSE CONTENT       Introduction         Introduction       Create Announcement         Syllabus       Image: Course Documents         Weekly Lessons & Assignments       New announcements appear below this line         Course Documents       Image: Course Documents                                                                                                    |  |  |  |
|-----------------------------------------------------------------------|----------------------------------------------------------------------------------------------------|--|--|--|
|                                                                       | STEP 4                                                                                                    |  |  |  |
| Select the<br>appropriate folder<br>where the quiz is<br>located.     | Week 13 At<br>Gastrointestinal Agents                                                                                                    |  |  |  |
|                                                                       | STEP 5                                                                                                    |  |  |  |
| Click on the circle<br>item next to the<br>Quiz/Exam to be<br>edited. | Video         Availability:       Item is hidden from students.         Image: Note of the image of the imag |  |  |  |
| STEP 6                                                                |                                                                                                    |  |  |  |

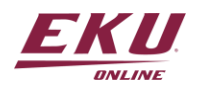

| Select <i>Adaptive</i><br><i>Release: Advanced</i><br>from the<br>dropdown menu.                                                                                           | e<br>Trig<br>azine<br>nine<br>sere<br>c age<br>eroic<br>ol<br>ease<br>pep<br>e 2 F | Edit the Test         Edit the Test Options         Make Unavailable         Adaptive Release         Adaptive Release: Advanced         Set Review Status(Disabled)                                                                                        |               |  |
|----------------------------------------------------------------------------------------------------|------------------------------------------------------------------------------------|----------------------------------------------------------------------------------------------------|---------------|--|
|                                                                                                    |                                                                                    | STEP 7                                                                                                    |               |  |
| Click on <i>Create</i><br><i>Rule</i> .<br><b>Note:</b> For this<br>example, we need<br>to add a student<br>to have access<br>after the normal<br>end date of the<br>quiz. | Ad<br>A ru<br>satii<br>in a                                                        | aptive Release: Advanced<br>le is a set of criteria that determines the visibility of this content<br>fy all criteria in one of the rules below. To create more restriction<br>ny rule by selecting <b>Edit</b> in the rule's contextual menu.<br>eate Rule | te<br>IS      |  |
|                                                                                                    |                                                                                    | STEP 8                                                                                                    |               |  |
| Enter a name for<br>the rule.<br><b>Note:</b> We will<br>name it "Extended                                                                                                 | Add Ru<br>Instructor<br>* Ind<br>RULI                                              | Ile<br>can create release criteria for a content item. <u>More Help</u><br>cates a required field.<br>NAME<br>ide a name for this rule                                                                                                    |               |  |
| Timeframe".                                                                                                    |                                                                                    | Rule 1                                                                                                    | _             |  |
| STEP 9                                                                                                    |                                                                                    |                                                                                                    |               |  |
| Click the <i>Submit</i><br>button.                                                                                                    | RULE NJ<br>Provide<br>* Rule                                                       | ME a name for this rule Name Extended Timeframe                                                                                                    |               |  |
|                                                                                                    | Click St                                                                           | bmit to proceed.                                                                                                    | Cancel Submit |  |

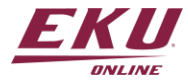

| STEP 10                                                            |                                                                                                    |  |  |  |
|--------------------------------------------------------------------|----------------------------------------------------------------------------------------------------|--|--|--|
| Hover the cursor<br>over <i>Create</i><br><i>Criteria.</i>         | Manage Criteria: Extended Timeframe<br>Adding criteria to this rule will narrow the ability of users to view this content item. If the item is<br>page.                                                                                                    |  |  |  |
|                                                                    | Create Criteria V Review Status                                                                                                    |  |  |  |
|                                                                    | <b>Content Status:</b> Available<br>No criteria exist. This rule will not prevent access to this content for users.                                                                                                    |  |  |  |
|                                                                    | STEP 11                                                                                                    |  |  |  |
| Select<br><i>Membership</i> from<br>the Criteria<br>dropdown menu. | Create Criteria ~       Review Status         Date                                                                                                    |  |  |  |
|                                                                    | STEP 12                                                                                                    |  |  |  |
| Click the <i>Browse</i><br>button to search<br>for user.           | COURSE USERS Enter one or more Username values or click Browse to Search. Separate multiple Username values with commas. Username Browse                                                                                                    |  |  |  |
|                                                                    | STEP 13                                                                                                    |  |  |  |
| Select the<br>appropriate user<br>from the list of<br>enrollment.  | Course Membership                                                                                                    |  |  |  |
|                                                                    | Search Username V Contains V Go                                                                                                    |  |  |  |
| Note: For this<br>example, our user<br>is the                      | FIRST NAME       LAST NAME △       USERNAME       EMAIL       ROLE         Course       Developer       course_developer       James.morris@eku.edu       Instructor         Course       Developer_PreviewUser       course_developer_previewuser       mike.johnson@eku.edu       Student |  |  |  |
| <i>Course_Developer</i> account.                                   |                                                                                                    |  |  |  |

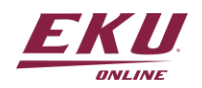

| STEP 14                                                                                                    |                                                                                                    |  |  |  |
|----------------------------------------------------------------------------------------------------|----------------------------------------------------------------------------------------------------|--|--|--|
| Click the <i>Submit</i><br>button.                                                                                                    | Course Membership Search Username  Contains Go                                                                                                    |  |  |  |
|                                                                                                    | Image: FIRST NAME       LAST NAME       USERNAME       EMAIL       ROLE         Image: Course       Developer       course_developer       James.morris@eku.edu       Instructor         Image: Course       Developer_PreviewUser       course_developer_previewuser       mike.johnson@eku.edu       Student         Image: Course       Image: Course       Image: Course       Image: Course       Image: Course       Image: Course         Image: Course       Developer_PreviewUser       course_developer_previewuser       Image: Course       Image: Course       Image: Course         Image: Course       Developer_PreviewUser       Image: Course       Image: Course       Image: Course       Image: Course         Image: Course       Developer_PreviewUser       Image: Course       Image: Course       Image: Course       Image: Course         Image: Course       Developer_PreviewUser       course_developer_previewUser       Image: Course       Image: Course       Image: Course         Image: Course       Developer_previewUser       Image: Course       Image: Course       Image: Course       Image: Course         Image: Course       Developer_previewUser       Image: Course       Image: Course       Image: Course       Image: Course       Image: Course       Image: Course       Image: Course       Image: Course |  |  |  |
|                                                                                                    | STEP 15                                                                                                    |  |  |  |
| COURSE USERS<br>Enter one or more Utername values or click Brewse to Search. Separate multiple Utername values with commas.<br>Username<br>COURSE GROUPS<br>COURSE GROUPS<br>Telefon To Select Selected terms<br>Fraisly<br>Wood<br>Wood<br>Username Learname Learname values with commas.<br>Username<br>COURSE GROUPS<br>Enterns to Select All<br>Weer Selection Select All<br>Each criterion added will nerrow the ability for a user to view an item. |                                                                                                    |  |  |  |
|                                                                                                    | STEP 16                                                                                                    |  |  |  |
| Hover the cursor<br>over <i>Create</i><br><i>Criteria.</i>                                                                                                    | Manage Criteria: Extended Timeframe<br>Adding criteria to this rule will narrow the ability of users to view this content item. If the item is<br>page.<br>Create Criteria  Review Status<br>Content Status: Available<br>No criteria exist. This rule will not prevent access to this content for users.                                                                                                    |  |  |  |
| STEP 17                                                                                                    |                                                                                                    |  |  |  |

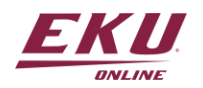

| Select <i>Date</i> from<br>the dropdown<br>menu.                                                                        | Manage Criteria: Extended Timeframe<br>Adding criteria to this rule will narrow the ability of users to view this content item. If the item<br>page.<br>Create Criteria  Review Status<br>Date<br>Grade                                                                                                    |  |  |  |  |  |
|----------------------------------------------------------------------------------------------------|----------------------------------------------------------------------------------------------------|--|--|--|--|--|
| STEP 18                                                                                                    |                                                                                                    |  |  |  |  |  |
| Select the date<br>and time for this<br>student to be able<br>to access the exam<br>in the <i>Display Until</i><br>row. | Date: Extended Timeframe         Each criterion added will narrow the ability for a user to view an item. More Help         SET DATE                                                                                                    |  |  |  |  |  |
| Note: For this<br>example, we are<br>giving the student<br>until 11:59pm on<br>11/10.                                   | Setting a Date criterion for this item will restrict the dates and times of the visibility of this item.         Choose Date       Display After         Enter dates as mm/dd/yyyy. Time may be entered in any increment.         Display Until       Image: Comparison of the entered in any increment.         Enter dates as mm/dd/yyyy. Time may be entered in any increment.         Enter dates as mm/dd/yyyy. Time may be entered in any increment.                                                                                                    |  |  |  |  |  |
|                                                                                                    | STEP 19                                                                                                    |  |  |  |  |  |
| Click the <i>Submit</i><br><i>button.</i>                                                                               | SET DATE         Setting a Date criterion for this item will restrict the dates and times of the visibility of this item.         Choose Date       Display After         Display Until       Image: Display Until         Information       Image: Display Until         Information       Image: Display Until         Enter dates as mm/ddlyggy. Time may be entered in any increment.         Ctick Submit to proceed.       Cencel |  |  |  |  |  |

This exam will now be visible to the student listed as a member of the exception group:

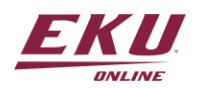

#### Success: The criterion created.

#### Manage Criteria: Extended Timeframe

Adding criteria to this rule will narrow the ability of users to view this content item. If the item is unavailable, all rules will be ignored. If there are date rules on the item, those dates will narrow any date criteria rules set on this page.

| Create Criteria | <ul> <li>Review Status</li> </ul> |                                     |                              |          |             |
|-----------------|-----------------------------------|-------------------------------------|------------------------------|----------|-------------|
| Content Status  | : Available                       |                                     |                              |          |             |
|                 | CRITERIA TYPE                     | DESCRIPTION                         |                              |          |             |
|                 | Membership                        | 1 Users                             |                              |          |             |
|                 | AND Date                          | Display Until Nov 10, 2023 11:59 PM |                              |          |             |
| Delete          |                                   |                                     |                              |          |             |
|                 |                                   |                                     | Displaying 1 to 2 of 2 items | Show All | Edit Paging |

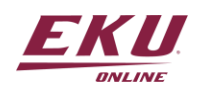

V1.11.10.23